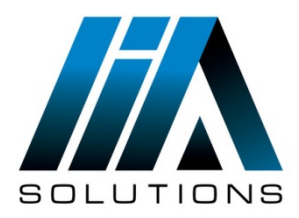

## **ESET REMOTE ADMINISTRATOR VERSION 5**

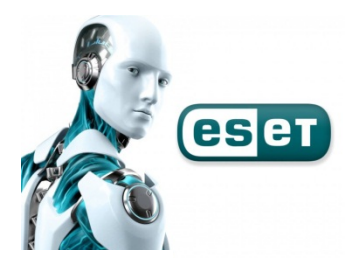

• Resolución de inconvenientes con la actualización de ESET Remote Administrator Server

Realizar estos pasos si presenta alguna de las siguientes incidencias en de ESET Remote Administrator Server

- ✓ La actualización falla o finaliza con una advertencia
- ✓ Error AUTHORIZATION\_FAILED(0x2001)
- ✓ Los equipos no logran obtener las actualizaciones desde el Mirror de ESET Remote Administrator Server
- ✓ Existe un conflicto entre el servicio ESET RA HTTP Server y el servicio ESET HTTP Server
  - 1. Verifique que el firewall de Windows permita el tráfico TCP sobre el puerto 2221:

Diríjase a Inicio  $\rightarrow$  Herramientas administrativas  $\rightarrow$  Firewall de Windows con seguridad avanzada. Haga clic en Reglas de entrada  $\rightarrow$  Nueva regla.

- 2. Seleccione Puerto y haga clic en Siguiente.
- Seleccione TCP → Puertos locales específicos y luego ingrese 2221-2225vdentro del campo correspondiente. Presione Siguiente. Seleccione Permitir la conexión y haga clic en Siguiente nuevamente.
- 4. Destilde el casillero próximo a **Público** y presione **Siguiente**.
- 5. Escriba un nombre para la regla dentro del campo **Nombre** y presione **Finalizar**.
- 6. Realizar los mismos pasos para crear la Reglas de Salida.
- Elimine las carpetas del mirror del sistema de archivos y permita a ESET Remote Administrator Server recrearla al realizar una actualización:
- Asegúrese de que la opción Mostrar archivos, carpetas y unidades ocultos se encuentre seleccionada:
- ✓ Acceda a Inicio → Panel de control → Opciones de carpeta.
- ✓ Haga clic en la solapa Ver, seleccione Mostrar archivos, carpetas y unidades ocultos y luego presione Aceptar.
- ✓ Diríjase a la carpeta Mirror y upfiles haga clic derecho sobre ella y seleccione Eliminar. Presione Sí para confirmar.

|                                                                                        |                          |                          |                   |                     |        | <u> </u> |  |
|----------------------------------------------------------------------------------------|--------------------------|--------------------------|-------------------|---------------------|--------|----------|--|
| Set → E                                                                                | SET Remote Administrator | ► Server ►               | 👻 🍫 Bus           | scar Server         |        | ٩        |  |
| Organizar 🔻 😭 Abrir                                                                    | Nueva carpeta            |                          |                   | :==                 | •      | 0        |  |
| ☆ Favoritos                                                                            | Nombre                   | Fe                       | cha de modifica   | Tipo                | Tamaño |          |  |
| 🐌 Descargas                                                                            | 퉬 backup                 | 28,                      | /10/2015 10:20 a  | Carpeta de archivos |        |          |  |
| 🧮 Escritorio                                                                           | 퉬 cache                  | 29,                      | /10/2015 11:16    | Carpeta de archivos |        |          |  |
| Sitios recientes                                                                       | 퉬 configuration          | 30,                      | /10/2015 12:11 a  | Carpeta de archivos |        |          |  |
|                                                                                        | 🌗 dashboards             | 28,                      | /10/2015 10:15 a  | Carpeta de archivos |        |          |  |
| 🥽 Bibliotecas                                                                          | 🌗 database               | 29,                      | /10/2015 11:01    | Carpeta de archivos |        |          |  |
| Documentos                                                                             | 🌗 license                | 28,                      | /10/2015 10:15 a  | Carpeta de archivos |        |          |  |
| 📔 Imágenes                                                                             | 퉬 logs                   | 28,                      | /10/2015 10:15 a  | Carpeta de archivos |        |          |  |
| 🌙 Música                                                                               | 🌗 mirror 🛛 🧹             | 30,                      | /10/2015 12:14 a  | Carpeta de archivos |        |          |  |
| Vídeos                                                                                 | 퉬 packages               | 28,                      | /10/2015 10:15 a  | Carpeta de archivos |        |          |  |
|                                                                                        | 퉬 reports                | Fecha de creación: 28/10 | )/2015 10:14 a.m. | Carpeta de archivos |        |          |  |
| 輚 Grupo en el hogar                                                                    | 퉬 searchTasks            | Tamaño: 4,47 MB          |                   | Carpeta de archivos |        |          |  |
|                                                                                        | 🔰 storage                |                          | 10/2013 11.7/     | Carpeta de archivos |        |          |  |
| 🖳 Equipo                                                                               | 퉬 updfiles 🛛 🖕           | 29,                      | /10/2015 11:15    | Carpeta de archivos |        |          |  |
| 🕌 Disco local (C:)                                                                     |                          |                          |                   |                     |        |          |  |
| 👝 BAUL (D:)                                                                            |                          |                          |                   |                     |        |          |  |
| 🗣 Red                                                                                  |                          |                          |                   |                     |        |          |  |
| 2 elementos seleccionados Fecha de modifica 29/10/2015 11:15 p.m 30/10/2015 12:14 a.m. |                          |                          |                   |                     |        |          |  |

La ubicación de esta carpeta varía dependiendo del sistema operativo .

- 1. Server C:\ProgramData\ESET\ESET Remote Administrator\Server\Mirror
- 2. XP/Server 2003: C:\Documents and Settings\All Users\Application Data\ESET\ESET\Remote Administrator \Server\mirror

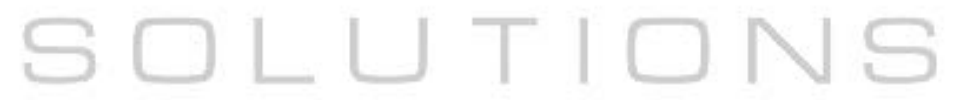

| $\checkmark$ | Abra ESET Remote Administrator Console y haga clic en Herramientas Opciones del servidor |       |
|--------------|------------------------------------------------------------------------------------------|-------|
|              | Conectado [Usuario-nc] - Administrador - ESET Remote Administrator Console               | - 0 - |

| Conectado [Usuario-pc] - Administra                                                                                                    | dor - ESET Remote Administrator                                                           | Console                               | CONTRACTOR OF TAXABLE PARTY.         | a state and a state of the second second |                       |                             | ~          |
|----------------------------------------------------------------------------------------------------|-------------------------------------------------------------------------------------------|---------------------------------------|--------------------------------------|------------------------------------------|-----------------------|-----------------------------|------------|
| Archivo Modificar Acciones Ver [                                                                                                    | Herramientas Ayuda                                                                        |                                       |                                      |                                          |                       |                             |            |
| Image: Second second second | Administrador de grupos<br>Administrador de notificacio<br>Administrador de Políticas     | Ctrl+G<br>ones Ctrl+T<br>Ctrl+Shift+P | ¿Cómo se agregar<br>¿Cómo se agregar | n servidores?<br>n clientes?             |                       |                             |            |
| Criterios del filtro de dientes Mostrar clientes verificados                                                                                                    | Administrador de usuario<br>Administrador de licencias                                    | . Ctrl+M<br>. Ctrl+L                  | la base de fir                       | Conexión menos re<br>Hace 6 horas        | ciente Últimas a<br>0 | lertas de amen              | Últim<br>0 |
| Grupos Estáticos     Grupos por Parámetros     Políticas     Política por defecto para o     Política por defecto para o                                                                                                    | Asistente de fusión de reglas<br>Asistente de reglas de polític<br>Opciones de la consola | s del Firewall<br>:as<br>Ctrl+O       | r: 1 1 (1 elementos)                 | de 1 Ver modo:                           | Modo Vista person     | alizada 🔻                   | •          |
| Política principal por defec                                                                                                    | Opciones del servidor<br>Auditar visor de registro                                        | Ctrl+Shift+O                          | e del producto                       | Versión del p                            | Nombre de po          | Nombre de po                | . Últii    |
| Sólo dientes (búsqueda de frase) Servidor principal: Nombre de cliente: Nombre de cuipo:                                                                                                    | Ir a Web Dashboard<br>Editor de configuraciones de<br>ESET SysInspector<br>ESET SysRescue | ► ESET                                | dpoint Antivirus B.                  | . 5.0.2254                               | Política por de       | Política por de             | Hac        |
| Dirección MAC:                                                                                                    | ar,                                                                                       |                                       |                                      |                                          |                       |                             |            |
| •                                                                                                    | • • •                                                                                     |                                       |                                      |                                          |                       |                             | Þ          |
| 📮 Clientes 🛛 🛛 Regi                                                                                                    | 🚯 Reg 🛛 🙆 Reg 📦 Reg                                                                       | 🛛 🏮 Reg 🛛 🚫 Reg 🖉 Reg.                | 🛛 🔍 Reg 📗 🖩 R                        | eg 🛛 🖪 Cua 🛔                             | 🕨 Tar 🛛 🚹 Inf         | o 🏾 🍩 Inst                  |            |
| Opciones del servidor (Ctrl+ Clientes                                                                                                    | Regist Regist Regist Regist                                                               | t Regist Regist Regist Reg            | ist Regist Regist                    | Cuare Tareas                             | Infor Instal          | Servid 🐚 Cone               | ectado     |
|                                                                                                    |                                                                                           | 🦻 🔍                                   |                                      | E                                        | 5 🔺 🛱 all (           | ») 🍡 12:09 a.m<br>30/10/20: | n.<br>15   |

 Haga clic sobre la solapa Actualizaciones, seleccione el casillero próximo a Borrar caché de actualizacióny presione Actualizar ahora. Cuando se le solicite lanzar el evento haga clic en Sí. Debe tener las opciones activadas como muestra la imagen

| Conectado [Usuario-pc] - Administrado                                  | r - ESET Re | Opciones del servidor                                             | [Usuario-pc]                                                                                                    |                                       |                 |                                 |                                 | 8                |
|------------------------------------------------------------------------|-------------|-------------------------------------------------------------------|----------------------------------------------------------------------------------------------------|---------------------------------------|-----------------|---------------------------------|---------------------------------|------------------|
| Archivo Modificar Acciones Ver He                                      | erramienta  | General Seguri                                                    | dad Mantenimiento del servidor<br>tualizaciones Otras oncionas                                                                               | Registro                              | -               |                                 |                                 |                  |
| Utilizar filtro Clie<br><u>2Más opciones?</u> Anicar cambios Restable: | Utilizar t  | Le recomendamos<br>correctamente aur<br>actualizaciones pu        | que configure las opciones de actualización<br>nque no utilice la característica Mirror, pues<br>jeden proporcionar información importante j | ón<br>sto que las<br>para el servidor | es?             |                                 |                                 | da s             |
| Criterios del filtro de dientes                                        | Nombre      | de administracion     Actualizaciones del     Actualizar servidor | remota.<br>I servidor<br>Seleccionar automáticamente                                                                                         |                                       | oras            | ciente Ultimas a<br>0           | llertas de amen                 | Ultim<br>0       |
| Mostrar clientes verificados                                           |             | Intervalo de<br>actualización                                     | Cada 60 minutos (en hora local del servic                                                                                                    | Cambiar                               |                 |                                 |                                 |                  |
| Políticas     Política principal por defecto                           | <           | de usuario<br>Actualizar contraseña                               | Extablecer contraseña                                                                                                    |                                       | er modo:        | Modo Vista persor               | alizada                         | •                |
| Política del Servidor (Usu:     III                                    | Nombre      | Actualización periód<br>— Estado de la actual                     | ica Actualizaciones de Actualizac<br>prueba                                                                                                  | ión retardada                         | ón del p<br>254 | Nombre de po<br>Política por de | Nombre de po<br>Política por de | . Últiı<br>. Hac |
| Sólo dientes (búsqueda de frase) Servidor principal:                   |             | Terminado, vo<br><b>へ</b> I Borrar ca<br>— Configuración de m     | ché de actualización                                                                                                    | izar ahora                            |                 |                                 |                                 |                  |
| Nombre de cliente:                                                     |             | 🐧 🔽 Crear mirror de actua                                         | PCU descargadas                                                                                                    | del mirror                            |                 |                                 |                                 |                  |
| Nombre de equipo:<br>Dirección MAC:                                    |             | Carpeta para almacena<br>archivos replicados                      | mirror\<br>os de actualización mediante el servidor HT                                                                                       | TP interno                            |                 |                                 |                                 |                  |
| Mostrar sólo problemas Modificar.                                      |             | Puerto de servidor HTT<br>Autenticación                           | P 2221<br>NINGUNA -                                                                                                    |                                       |                 |                                 |                                 |                  |
|                                                                        | <           | Configuración de la actu                                          | ualización de componentes del programa (P                                                                                                    | PCU)                                  | Cur I           | N Tax                           |                                 | Þ                |
| Clientes V Kegl E Regl Clientes Re                                     | qist Rec    | Nota: solamente se pue<br>instalada.                              | de crear un mirror si hay una clave de licen                                                                                                 | cia válida                            | Tareas          | Infor Instal                    | o w Inst                        | ectado           |

- Verifique que el servicio ESET RA HTTP Server se encuentre configurado en manual y con inicio de sesión en la cuenta de Servicio de red:
- ✓ Diríjase a Inicio, escriba services.msc dentro del campo de búsqueda y presione Enter.
- ✓ Localice el servicio ESET RA HTTP Server dentro de la columna Nombre.
- ✓ Verifique que en la columna **Tipo de inicio** aparezca la leyenda **Manual**.
- ✓ Corrobore que aparezca Servicio de red en la columna Iniciar sesión como.
   Servicios

| Servicios           | Contraction of Contraction of Contra | International Property little                                                                         |                                               | l        |                                       |
|---------------------|----------------------------------------------------------------------------------------------------|----------------------------------------------------------------------------------------------------|-----------------------------------------------|----------|---------------------------------------|
| Archivo Acción      | Ver Ayuda                                                                                                    |                                                                                                    |                                               |          |                                       |
|                     | à 📑 🛛 🖬 🕨 🔲 🕪                                                                                                    |                                                                                                    |                                               |          |                                       |
| Servicios (locales) | Servicios (locales)                                                                                                    |                                                                                                    |                                               |          |                                       |
|                     | ESET HTTP Server                                                                                                    | Nombre                                                                                                | Descripción                                   | Estado   | Tipo de inicio 🔺                      |
|                     | Iniciar el servicio                                                                                                    | <ul> <li>Energía</li> <li>Enrutamiento y acceso remoto</li> <li>Enumerador de bus IP PnP-X</li> </ul> | Administra I<br>Ofrece servi<br>El servicio e | Iniciado | Automático<br>Deshabilitado<br>Manual |
|                     | Descripción:                                                                                                    | 🔍 Escucha de Grupo Hogar                                                                              | Realiza cam                                   | Iniciado | Manual                                |
|                     | ESET HTTP Server                                                                                                    | ESET HTTP Server                                                                                      | ESET HTTP                                     |          | Manual                                |
|                     |                                                                                                    | SET RA HTTP Server                                                                                    | ESET KA HT                                    | Iniciado | Manual                                |
|                     |                                                                                                    | 🔍 ESET Remote Administrator Server                                                                    |                                               | Iniciado | Automático 😑                          |
|                     |                                                                                                    | 🔍 ESET Service                                                                                        | ESET Service                                  | Iniciado | Automático 📃                          |
|                     |                                                                                                    | 🔍 ESET SHA Service                                                                                    | ESET System                                   |          | Manual                                |
|                     |                                                                                                    | 🔍 Estación de trabajo                                                                                 | Crea y mant                                   | Iniciado | Automático                            |
|                     |                                                                                                    | 🤐 Examinador de equipos                                                                               | Mantiene u                                    | Iniciado | Manual                                |
|                     |                                                                                                    | 🌼 Experiencia con aplicaciones                                                                        | Procesa las s                                 | Iniciado | Manual                                |
|                     |                                                                                                    | 🔍 Experiencia de calidad de audio y                                                                   | Experiencia                                   |          | Manual                                |
|                     |                                                                                                    | 🔍 Fax                                                                                                 | Le permite e                                  |          | Manual                                |
|                     |                                                                                                    | Firewall de Windows                                                                                   | Firewall de                                   | Iniciado | Automático                            |
|                     |                                                                                                    | FreshServiceScan                                                                                      |                                               | Iniciado | Automático                            |
|                     |                                                                                                    | Google Update Servicio (gupdate)                                                                      | Mantiene ac                                   |          | Automático (i                         |
|                     |                                                                                                    | Google Update Servicio (gupdatem)                                                                     | Mantiene ac                                   |          | Manual 🖕                              |
|                     |                                                                                                    | · III                                                                                                 |                                               |          | Þ                                     |
|                     | \ =                                                                                                    |                                                                                                    |                                               |          |                                       |

JULU I IUIVJ